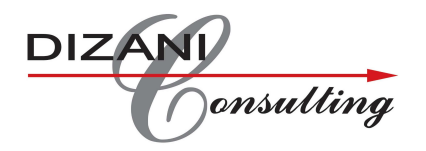

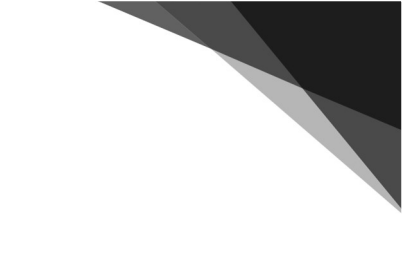

# **Scanning Manual**

## <u>INDEX</u>

### Contents

| Logging into Per4ma (Time Clerk)                         | 2  |
|----------------------------------------------------------|----|
| Printing Operator name tags                              | 3  |
| Printing work tickets                                    | 4  |
| Worktickets Allocation to Operators                      | 8  |
| Unscanned tickets                                        | 8  |
| Worktickets Allocation                                   | 10 |
| Worktickets use and time management                      | 10 |
| Capturing of Workticket                                  | 11 |
| Scanning Downtime                                        | 13 |
| Creating the late arival reasons on main company screen: | 14 |
| Scanning late arival (only once approved by manager)     | 16 |
| Scanning early departure (only once approved by manager) | 17 |
| Line Close Procedure (Scanner)                           | 17 |
|                                                          |    |

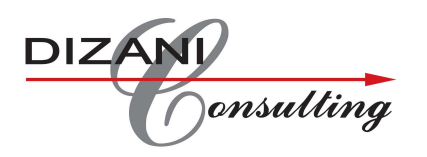

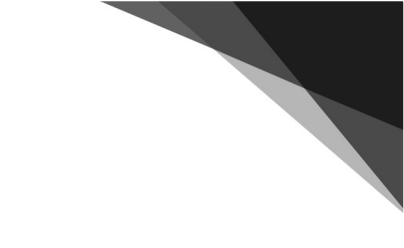

### Logging into Per4ma (Time Clerk)

- 1) Open the Google Chrome internet browser
- 2) Type in <u>www.per4ma.org</u> or open Per4ma from the bookmark (shortcut)

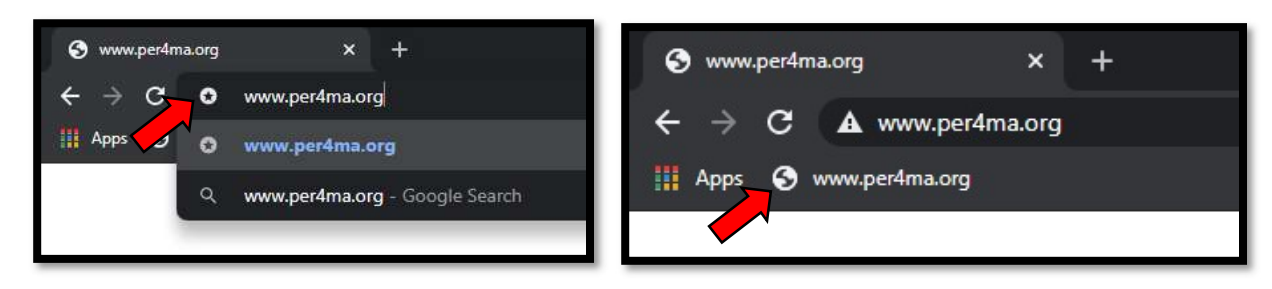

- 3) Type in your user login details:
  - a. Username Your username as provided by your system administrator or Dizani Consultant
  - b. Password Your password as provided by your system administrator or Dizani Consultant
  - c. Company This is the name of your company

| User     | admin  |
|----------|--------|
| Password |        |
| Company  | dizani |
|          | Login  |
| F        |        |

d. Then click: Login

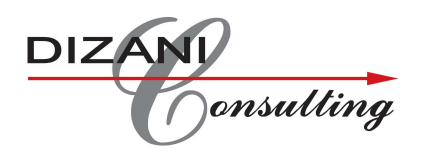

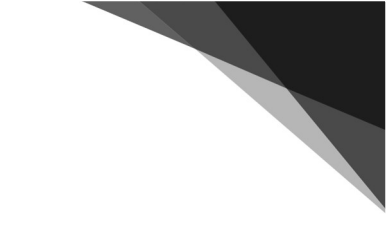

Printing Operator name tags

- 1) Open the office list using the navigation panel on the left
- 2) Click on the **Operator** input to open the list of operators for that office

|   | Bravo  | <   | Bravo / Lou      | nge / Gomma     | / Operator                 |             |            |               |  |
|---|--------|-----|------------------|-----------------|----------------------------|-------------|------------|---------------|--|
|   | Lounge |     | Reports          | lige / Golilina |                            |             |            |               |  |
| T | Alpine | < . | Reports          |                 |                            |             |            |               |  |
|   |        | <   |                  | -               |                            |             |            | 10            |  |
|   |        | <   | Everifine        | Summary by      | Summany by                 | Detailed    | Summary by | Support by    |  |
|   |        |     | Summary          | Office Type     | Section Type               | Workelement | Comments   | Plan No.      |  |
|   |        |     | <b>1</b>         | <u>_</u>        | <u>_</u>                   | 1           | <b>3</b>   | <b>S</b>      |  |
| I |        |     | Lost time        | Lost time       | Absentee                   | Overtime    | Scrap      | Lost time by  |  |
| I |        |     | Summary          | Detailed        | Summary                    | Summary     | Summary    | Workelement   |  |
| I |        |     | 1 Alexandre      |                 | 2                          |             | 12         | <b>A</b>      |  |
|   |        |     | Summary          | Scrap Timeline  | Lost time<br>Timeline      | Workelement | Summary    | TT Adjustment |  |
| I |        |     |                  | (3)             | -9                         |             |            |               |  |
|   |        |     | CARINE           |                 |                            | - Alfredd   |            |               |  |
| I |        |     | Exceptions       | Standards       | Target Time<br>Adjustments | Operator    |            |               |  |
|   |        |     | 1 million        |                 |                            |             |            |               |  |
| I |        |     | Inputs           |                 |                            |             |            |               |  |
| I |        |     |                  |                 | -7                         |             |            |               |  |
| I |        |     | <b>1</b>         | <b>2</b>        |                            |             |            |               |  |
| I |        |     | Section List     | Operator        | Section Types              |             |            |               |  |
|   |        |     | I <mark>≻</mark> |                 |                            |             |            |               |  |
|   |        |     |                  |                 |                            |             |            |               |  |

- 3) Find the required operator (You can search for their name in the search bar)
- 4) Click on the print icon

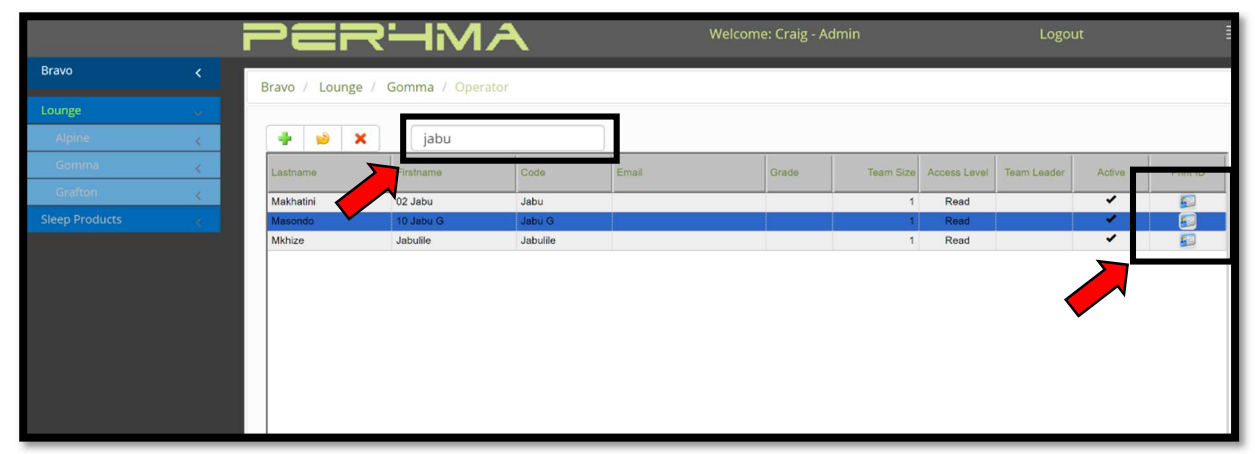

5) Click on the **Print** button below the barcode

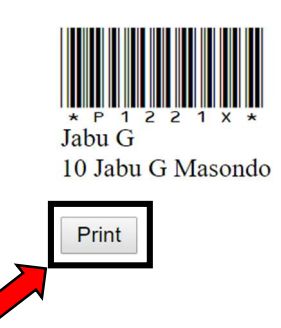

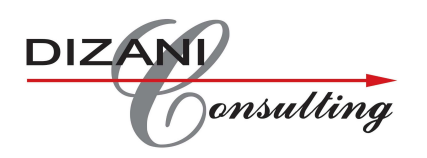

### Printing work tickets

- 1) Open to the workcentre that you want to print work tickets for using the navigation panel
- 2) Click on Workticket Print icon

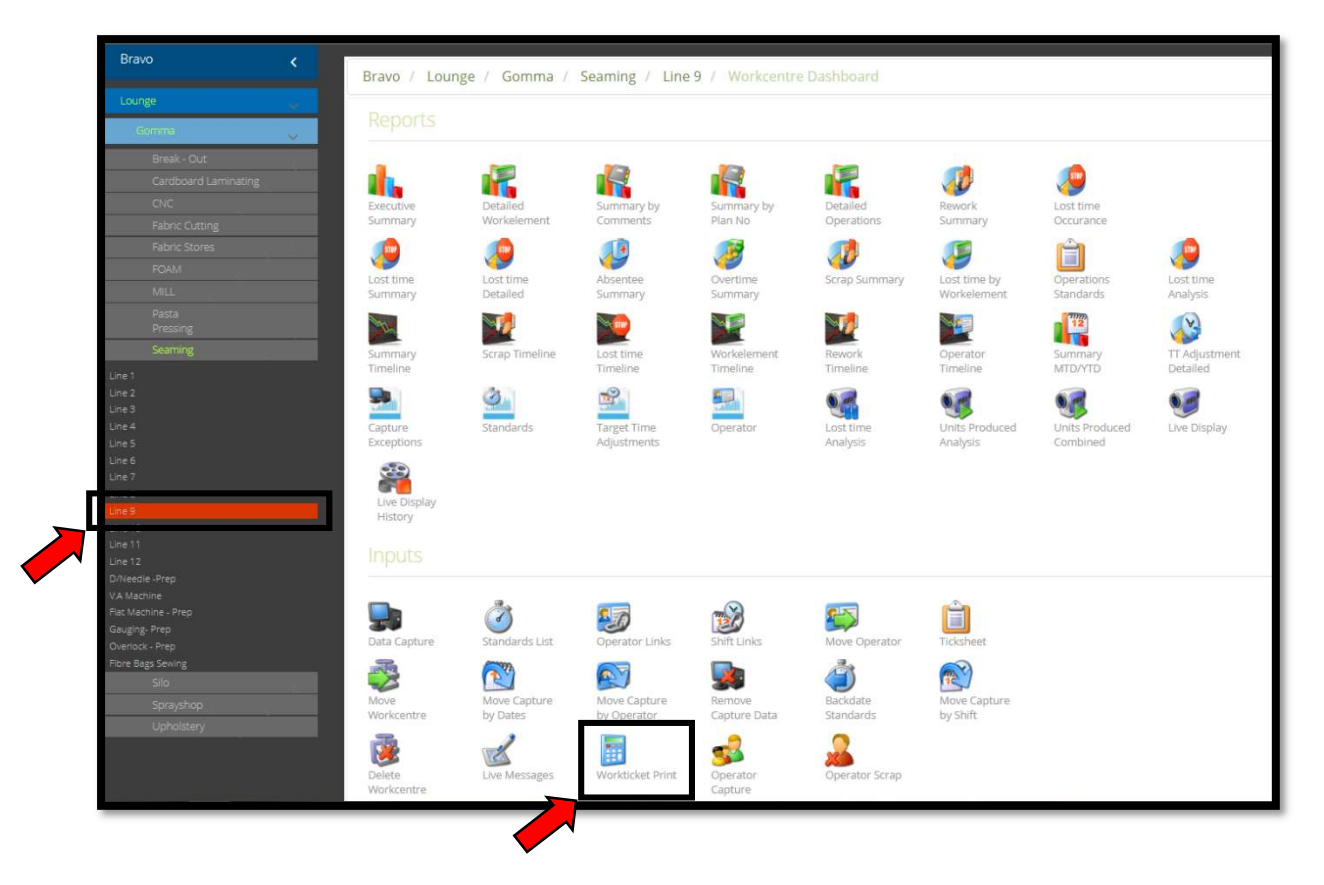

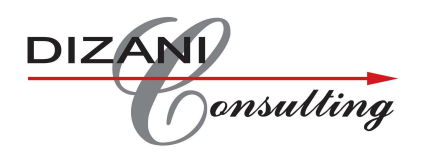

3) Select the workelement that you want to print worktickets for by typing in the name of the workelement and clicking on the **Find** button. If you don't know the code for the workelement, you can just click on the **Find** button and it will show all workelements.

| Bravo K                            | Bravo / Lounge / Gomma / Seaming / Line 9 / WE Detail Print |
|------------------------------------|-------------------------------------------------------------|
| Lounge                             |                                                             |
| Gomma                              |                                                             |
| Break - Out                        | Search Workelement Find                                     |
| Cardboard Laminating               |                                                             |
| CNC                                |                                                             |
| Fabric Cutting                     | Work Element                                                |
| FOAM                               |                                                             |
| NULL:                              | Stationary Continuous Label                                 |
| Pasta                              | Continuous Laber                                            |
| Seaming                            | Print Order Ratched Operations                              |
| Line 1                             | bactice operations                                          |
| Line 2                             | lob Number                                                  |
| Line 4                             |                                                             |
| Line 5                             | lob Quantity                                                |
| Line 7                             |                                                             |
| Line8                              | Batch Quantity                                              |
| Line 10                            |                                                             |
| Une11<br>Une12                     |                                                             |
| D/Needle -Prep                     |                                                             |
| V.A.Machine<br>Plat Machine - Prep |                                                             |
| Gauging: Prep                      | Print Label Excel                                           |
| Fibre Bags Sewing                  |                                                             |
| Silo                               |                                                             |
| Sprayshop                          |                                                             |
| Uphoistery                         |                                                             |

4) Once you have clicked on the **Find** button it will open a list of all workelements, click on the workelement that you want to print tickets for

| -                           |                                   |                             |
|-----------------------------|-----------------------------------|-----------------------------|
|                             |                                   |                             |
| Carlos contra a successor a | Activate Operator                 | Activate Operator           |
| Search Workel               | Alice II 5Pce Cubes               | Alice II 5Pce Cubes         |
|                             | Alice II 5Pce Table Panels        | Alice II 5Pce Table Panel   |
|                             | Amelia Daybed Arm Panel           | Amelia Daybed Arm Panel     |
| And the Property of         | Amelia Daybed Back Cushion        | Amelia Daybed Back Cush     |
| Work Element                | Amelia Daybed Back Panels         | Amelia Daybed Back Panels   |
|                             | Amelia Daybed Seat Panels         | Amelia Daybed Seat Pnls     |
|                             | A CONTRACTOR OF CONTRACTOR        | 1.1.1.2211.1.11(1.2.1).C.11 |
| Ctationany                  | Astrid 2211 MKII 2dv Arm Panels   | Astrid 2211 MKII 2dv Arms   |
| Stationary                  | Astriu 2211 Wikir Chir Arm Paneis | ASUID 2211 MIKITCHEATHS     |
|                             | Astrid 2211 MKII Chr Seat Panels  | Astrid 2211 MKII Chr Seat   |
| Print Orden                 | Astrid MKII 2211 2div Inbacks     | Astrid MKII 2211 2div IB    |
| Frinc Order                 | Astrid MKII 2211 Chair Inbacks    | Astrid MKII 2211 Chr IB     |
|                             | Athens 2div arm panels            | Athens 2dlv arm panels      |
| Job Number                  | Athens 2div inback                | Athens 2div inback          |
| Job Warnber                 | Athens 2div seat panels           | Athens 2div seat panels     |
|                             | Athens chair arm panel            | Athens chair arm panel      |
| Job Quantity                | Athens chair inback               | Athens chair inback         |
| Job Quartary                | Athens chair seat panels          | Athens chair seat panels    |
|                             | Benson 321 2dv Arm Panels         | Benson 321 2dv Arm Panels   |
| Batch Quantity              | Benson 321 2dv IB Panels          | Benson 321 2dv IB Panels    |
|                             | Benson 321 2dv Seat Panels        | Benson 321 2dv Seat Panel   |
|                             | Benson 321 3dv Arm Panels         | Benson 321 3dv Arm Panels   |
|                             | Benson 321 3dv Inback Panels      | Benson 321 3dv IB Panels    |
|                             | Benson 321 Chair IB panels        | Benson 321 Chair IB panel   |
|                             | Benson 321 Chair Seat Panels      | Benson 321 Chair Seats      |
|                             | Benson 321 Chair Arm Panels       | Benson 321 Chr Arm Panels   |
|                             | Benson 321 3dv seat panels        | Benson 3213dv seat panel    |

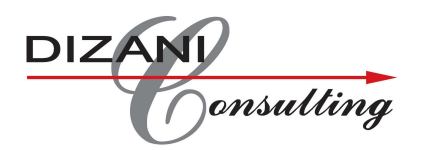

5) Select the printing **Stationary** (There are 4 options – *Continuous* and *Continuous x 2* are for label printers, while *A4 65* and *A4 25* print out as A4 pages with either 25 or 65 labels per page)

| Bravo K                                               | Bravo / Lounge / Gomma | / Seaming / Line 9 / WE Detail Print |
|-------------------------------------------------------|------------------------|--------------------------------------|
| Lounge 🐰                                              |                        |                                      |
| Break - Out<br>Cardboard Laminating                   | Search Workelement     | Find                                 |
| Enic<br>Fabric Cutting<br>Fabric Stores               | Work Element           | Astrid 2211 MKII 2dv Arm Panels      |
| MILL<br>Pasta<br>Pressing                             | Stationary             | Continuous Label                     |
| Seaming                                               | Print Order            | Batched Operations 🔹                 |
| Line 1<br>Line 2<br>Line 3<br>Line 4                  | Job Number             |                                      |
| Line 5<br>Line 6<br>Line 7                            | Job Quantity           |                                      |
| Line 8<br>Line 9<br>Line 10<br>Line 11<br>Line 12     | Batch Quantity         |                                      |
| D/Needle -Prep<br>V.A.Machine<br>Flat Machine - Prep  |                        |                                      |
| Gauging: Prep<br>Overlock - Prep<br>Fibre Bags Sewing | Print Lab              | Del Excel                            |
| Silo<br>Spraýshop<br>Upholstery                       |                        |                                      |

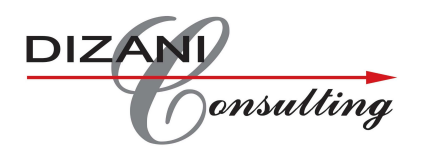

6) Select the Print Order (Sequential prints the tickets as Step 1, Step 2, Step 3 – Step 1, Step 2, Step 3 and so on. Batched groups each all tickets and prints as Step 1, Step 1 – Step 2, Step 2 – Step 3, Step 3 and so on. If the worktickets move with the job, you want to select Sequential. If the worktickets stay at each operator's station, you want to select Batched)

| Bravo 🕻                          | Bravo / Lounge / Gomma / Seaming / Line 9 / WE Detail Print |
|----------------------------------|-------------------------------------------------------------|
| Lounge 🧓                         |                                                             |
| Gomma                            |                                                             |
| Break - Out                      | Search Workelement Find                                     |
| Cardboard Laminating             |                                                             |
| CNC                              |                                                             |
| Fabric Cutting                   | Work Element Astrid 2211 MKII 2dv Arm Panels                |
| Fabric Stores                    |                                                             |
| FOAM                             |                                                             |
| MILL                             | Stationary Continuous Label                                 |
| Pasta                            | Continuous Laber                                            |
| Pressing                         |                                                             |
| Seaming                          | Print Order Batched Operations                              |
| Line 1                           |                                                             |
| Line 2                           | lob Number                                                  |
| Line 4                           |                                                             |
| Line 5                           |                                                             |
| Line 6                           | Job y v                                                     |
| Line 8                           | •                                                           |
| Line 9                           | Batch Quantity                                              |
| Line 10                          |                                                             |
| Line 11                          |                                                             |
| D/Needle -Prep                   |                                                             |
| V.A Machine                      |                                                             |
| Flat Machine - Prep              |                                                             |
| Gauging- Prep<br>Overlock - Prep | Print Label Excel                                           |
| Fibre Bags Sewing                |                                                             |
| Silo                             |                                                             |
| Sprayshop                        |                                                             |
| Upholstery                       |                                                             |

7) Type in the job number (unique job number), job quantity (total quantity to produced for the job) and batch quantity (if jobs are produced in batches)

| Bravo 🖌                             | Bravo / Lounge / Gom | ma / Seaming / Line 9 / WE Detail Print |
|-------------------------------------|----------------------|-----------------------------------------|
| Lounge 🗸 🗸                          |                      |                                         |
| Gomma                               |                      |                                         |
| Break - Out                         | Search Workelement   | Find                                    |
| Cardboard Laminating                |                      |                                         |
| CNC                                 |                      |                                         |
| Fabric Cutting                      | Work Element         | Astrid 2211 MKII 2dv Arm Panels         |
| Fabric Stores                       |                      |                                         |
| FOAM .                              |                      |                                         |
| Daeta                               | Stationary           | Continuous (40x30) X2 🔹                 |
| Pressing                            |                      |                                         |
| Seaming                             | Print Order          | Batched Operations 🔹                    |
| Line 1                              |                      |                                         |
| Une 2<br>Une 3                      | Job Number           | 1673-A                                  |
| Line 4                              |                      |                                         |
| Line 5                              | lob Quantity         | 1000                                    |
| Line 7                              | ,,                   |                                         |
| Line 8                              | Batch Quantity       | 10                                      |
| Line 10                             | battin quantity      | 10                                      |
| Line 11                             |                      |                                         |
| Une 12<br>D/Needle -Prep            |                      |                                         |
| V.A Machine                         | •                    |                                         |
| Hat Machine - Prep<br>Gauging- Prep | Martine and          |                                         |
| Overlock - Prep                     | Print                | Label Excel                             |
| Fibre Bags Sewing                   |                      |                                         |
| Sorauchon                           |                      |                                         |
| Uphalstery                          |                      |                                         |

- 8) Click Print Label
- 9) Repeat steps 3 to 8 for all of the workelements that you need to print worktickets for

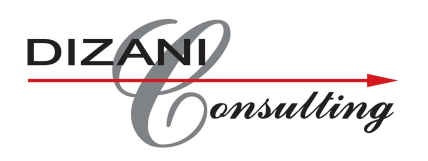

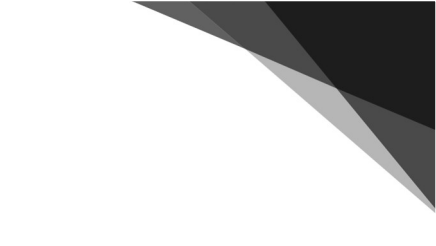

### Worktickets Allocation to Operators

- 1) Sort worktickets by unique job numbers, and workstation if you have batched operations
- 2) Place the worktickets with the job card or leave them at the operator's workstation
- 3) When an operator completes an operation or batch of operations, they need to either remove a label (if using label printers) and attach it to their tracking sheet. If using A4 worktickets then they need to demarcate that work has been completed on the A4 page.
- 4) The team leader or data capturer will then scan these worktickets at the predetermined intervals using the wireless scanner.
- 5) Once a job has been completed, the team leader or the data capturer needs to collect all of the worktickets that have not been scanned.

# Crice Conce Certic Admin Logut Certic Certic <thCertic</th> Certic Certic</th

- Unscanned tickets
  - 1) Run a daily report on unscanned worktickets.

- 2) Highlite the tickets that are still in WIP
- 3) Identify the tickets that should have been scanned
- 4) Manager approves the retro scanning of the tickes in question
- 5) Go to the line in question in PER4MA

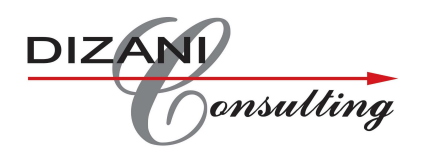

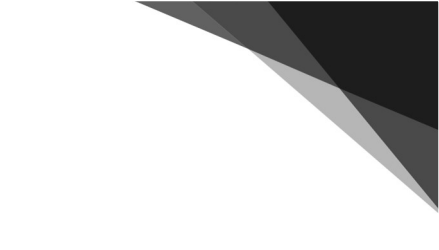

6) Click on Operator Capture

| i                                            |                       | RH                        | MA                         |                |                       | Welcome: derik        | - Admin         | Logout | 1 |
|----------------------------------------------|-----------------------|---------------------------|----------------------------|----------------|-----------------------|-----------------------|-----------------|--------|---|
| Bravo 🗸                                      | Bravo / Lour          | nge / Alpine /            | Op Measuremer              | nt / Motion Se | wing Line 6 / . V     | Vorkcentre Dasht      | soard           |        |   |
| Läunge                                       |                       |                           |                            |                |                       |                       |                 |        |   |
| Aprie 🗸                                      |                       |                           |                            |                |                       |                       |                 |        |   |
| Cells                                        |                       | . Fin                     |                            | Ren            |                       |                       |                 |        |   |
| Cutting                                      |                       |                           |                            |                |                       |                       |                 |        |   |
| Rung                                         | Summary               | Summary by<br>Office Type | Section Type               | Workelement    | Comments              | Summary by<br>Plan No |                 |        |   |
| Foam                                         |                       |                           | (B)                        |                | 18                    | 1                     |                 |        |   |
| Coming                                       | Los time              | Lost time                 | Absentier                  | Overtime       | Scrap                 | Lost sime by          |                 |        |   |
| MIL                                          | Summary               | Detailed                  | Summary                    | Summary        | Summary               | Workelement           |                 |        |   |
| 99                                           | -                     |                           |                            | 100            |                       |                       |                 |        |   |
| Measurement                                  | Summary               | Scrap Timeline            | Lost ume                   | Workelement    | Operator              | Summary               | TT Adjust/neni. |        |   |
| Bed Cell Sew<br>Lazboy Sewing                | Timeline              |                           | Timétine                   | Timeline       | Timetine              | MID/YID               | Detailed        |        |   |
| Motion Sewing Line 1                         | -                     | 9                         |                            |                |                       |                       | <b>1</b>        |        |   |
| Motion Sewing Line 3                         | Capture<br>Exceptions | Standards                 | Target Time<br>Adiosaments | Operator       | Lost time<br>Analysis | Units<br>Produced     | Live Display    |        |   |
| Motion Sewing Line 4<br>Motion Sewing Line 5 |                       |                           |                            |                |                       | Analysis              |                 |        |   |
| Mattern Sewing Line 6                        |                       |                           |                            |                |                       |                       |                 |        |   |
| Motion Sewing Line 8                         |                       |                           |                            |                |                       |                       |                 |        |   |
| Static Line 10<br>Static Line 11             |                       | An                        | -                          | -9             | (Mar)                 | 1 Alexandre           |                 |        |   |
| Static Line 12<br>Static lane 13             | <b>3</b>              | 0                         | 20                         | 20             |                       |                       |                 |        |   |
| State Line 14                                | Data Capture          | Standards List.           | Operator Links             | Shift Links    | Operator              | Titosheet             |                 |        |   |
| Static Line 9<br>Serving                     | 1                     | 63                        | <b>N</b>                   |                | A.                    |                       |                 |        |   |
| Static Featuring                             | Move                  | Mové Capiture             | Move Capture               | Remove         | Backstate             | Move                  |                 |        |   |
| Uphokiery ALPINE                             | Workcentrie           | by Dates                  | by Operator                | Campion Dana   | Standards             | Capture by<br>Shin    |                 |        |   |
| Wapping                                      |                       |                           | (Marcola)                  |                |                       |                       |                 |        |   |
| Common of the                                |                       |                           | 111                        | <b>S</b>       |                       |                       |                 |        |   |
| Colline 2                                    | Workcentre            | Data capturez             | Print Print                | Capture        |                       |                       |                 |        |   |
| Sleep Products                               |                       |                           |                            | M              |                       |                       |                 |        |   |
|                                              |                       |                           |                            |                |                       |                       |                 |        |   |
|                                              | -                     |                           |                            |                |                       |                       |                 |        |   |
|                                              |                       |                           |                            |                |                       |                       |                 |        |   |

- 7) Select the date, operator and shift in question
- 8) Click on the open field in order for the curser to flash
- 9) Then scan the outstanding ticket for that operator

| Mark         Description           Address         Address         Add                                                                                                    |                                                                                                    | Date 19 Sep 20 | 17 Operator Aisha - Aisha - | Shift      | Alpine Weekd | ay 🖛     |                                  |   |
|----------------------------------------------------------------------------------------------------|----------------------------------------------------------------------------------------------------|----------------|-----------------------------|------------|--------------|----------|----------------------------------|---|
| Description         Description         Description <thdescription< th=""> <thdescription< th=""></thdescription<></thdescription<>                                                                                                    |                                                                                                    |                |                             | 1 Canada I |              |          |                                  |   |
| Schwartsons         Schwartsons           admode         Add         Add         Add         Add         More         More                                                                                                    | e                                                                                                    | Workelement    | Lost time                   |            |              |          |                                  |   |
| Deration of the control of the control of t | His                                                                                                    |                |                             |            |              |          |                                  |   |
| Default         Default         Default         Default         Default         Default         Default           Not<br>Strange         Sint         Sint                                                                                                    |                                                                                                    | Scan Workt     | icket                       |            |              |          |                                  |   |
| Markametric     Aminimization     Aminimization     Aminim                                                                                                    |                                                                                                    | Operation      | Description                 | dolu       | Div          | Std Time | TimaStamp                        |   |
| Mining constraints         Mining constraints         Mining                                                                                                    |                                                                                                    | 001            | Am                          | 46907      | 6            | 1 9      | .81 2017/09/19 07:52:51 AM       | 9 |
| Image: Section         Image: Section         Image:                                                                                                    |                                                                                                    | 0003           | Test                        | 400724     |              |          | Law The Polymon and the law law  | 0 |
| Alian         Alian         Mark         Mark         <                                                                                                    |                                                                                                    | 102.5          |                             |            |              |          |                                  | - |
| Am         Am         Am<                                                                                                    |                                                                                                    | 003            | Seat                        | 48024      |              | 1 2      | 1.68 2017/09/19 12:28:47 PM      | 3 |
| Process         Process         Process <t< td=""><td>eaurement</td><td>001</td><td>Am</td><td>40024</td><td></td><td>1 22</td><td>13 2017/08/19 12:28:53 PM</td><td>9</td></t<>                                                                                                    | eaurement                                                                                                    | 001            | Am                          | 40024      |              | 1 22     | 13 2017/08/19 12:28:53 PM        | 9 |
| And<br>Big 100 - 2000         And         And                                                                                                    |                                                                                                    | 001            | Am                          | 49024      |              | .1 2     | 13 2017/09/19 12:29:01 PM        | 3 |
| Name         Name         Name <th< td=""><td></td><td>002</td><td>Back</td><td>40/714</td><td></td><td>54 E</td><td>146 001700010 12:00-05 BM</td><td>0</td></th<>                                                                                                    |                                                                                                    | 002            | Back                        | 40/714     |              | 54 E     | 146 001700010 12:00-05 BM        | 0 |
| Dury         Cold         Back         dotA         dotA         i         d.t.t.t         distribution           Global         Global                                                                                                    | ng Line 1<br>ng Line 2                                                                                                    |                |                             | 10000      |              | 100      |                                  | - |
| Part of a part of a par |                                                                                                    | 002            | Back                        | 40024      |              | - 24     | 1.18 2017/08/19 12:29:10 PM      | 9 |
| Note         60         add         add <td>ng Line 4</td> <td>003</td> <td>Set</td> <td>49016</td> <td></td> <td>3</td> <td>.58 2017/08/19 04:40:31 PM</td> <td></td>                                                                                                    | ng Line 4                                                                                                    | 003            | Set                         | 49016      |              | 3        | .58 2017/08/19 04:40:31 PM       |   |
| Norm         Rock         Address         Address         Addr                                                                                                    | ng Link 6                                                                                                    | 003            | Sout                        | 49016      |              | 1 3      | .58 2017/09/19 04:40:36 PM       | 9 |
| Name         Name         Nam         Name         Name                                                                                                    | ng Line R                                                                                                    | 0000           |                             | 10710      |              |          | 74 30/70/00 0 / JD 00 PM         |   |
| 002         002         002         002         002         002         002         002         002         002         002         002         002         002         002         002         002         002         002         002         002         002         002         002         002         002         002         002         002         002         002         002         002         002         002         002         002         002         002         002         002         002         002         002         002         002         002         002         002         002         002         002         002         002         002         002         002         002         002         002         002         002         002         002         002         002         002         002         002         002         002         002         002         002         002         002         002         002         002         002         002         002         002         002         002         002         002         002         002         002         002         002         002         002         002         002         002 <td></td> <td>10.12</td> <td>Back</td> <td>40010</td> <td></td> <td>()<br/>()</td> <td>C/1 2017/00/19/04/40:40 PM</td> <td>-</td>                                                                                                    |                                                                                                    | 10.12          | Back                        | 40010      |              | ()<br>() | C/1 2017/00/19/04/40:40 PM       | - |
| 01         Am         0516         1         0516         0100000000000000000000000000000000000                                                                                                    |                                                                                                    | 002            | Back                        | 48016      |              | 24       | 571 2017/09/19 04:40:47 PM       | 9 |
| Mig.         Oth         Am         4016         1         5016         2017/00/19 3-44:00 PM           Mig. And F. Anning         001         Back         500P/1         1         20.8 8         2017/00/19 64:40.00 PM         1                                                                                                    | <b>1</b>                                                                                                    | 001            | Am                          | 40016      |              | <u>ा</u> | 1.16 2017/08/19 04:40:55 PM      | 0 |
| ANDE                                                                                                    |                                                                                                    | 001            | Arm                         | 49010      |              | 1 0      | .16 2017/09/19 04/41:03 PM       | 3 |
| ELE Frances Internet and All Press                                                                                                    |                                                                                                    |                |                             |            |              |          | International of the PART        |   |
|                                                                                                    | And Street of Street of St | 1411           | Bels                        | 040701     |              | (*)      | Case - 20 Trible to be 40, 00 PM | - |
|                                                                                                    |                                                                                                    |                |                             |            |              |          |                                  |   |
|                                                                                                    |                                                                                                    |                |                             |            |              |          |                                  |   |
|                                                                                                    |                                                                                                    |                |                             |            |              |          |                                  |   |

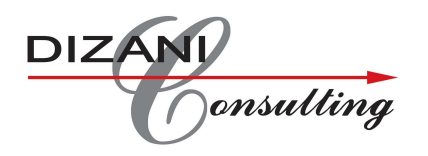

10) For unscanned lost time complete all the above steps but select lost time instead of workelement.

### Worktickets Allocation

1) Pick up required work tickets from administrator and hand over to Seemstress with the work

### Worktickets use and time management

When the work of the work ticket has been compelted, peel off the sticker and place it on the Workticket sheet

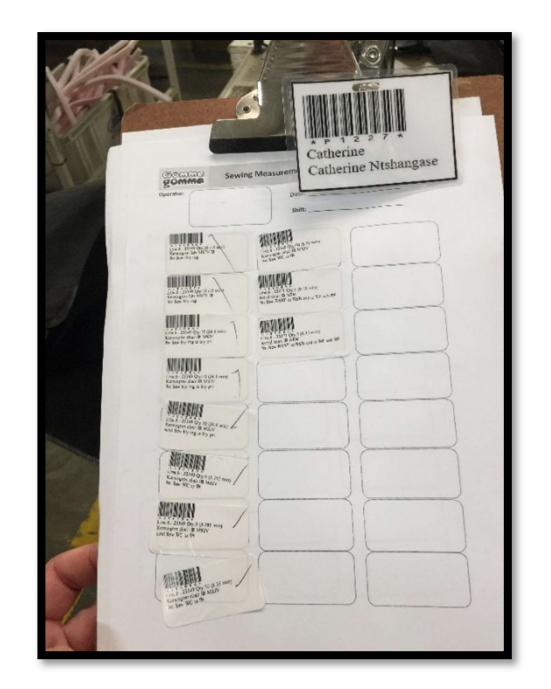

- 1) When they have 1 workticket left, call supervisor so that you can be given a new job
- 2) If for some reason the seemstress has stopped working, call time keeper so that you can be put into downtime.

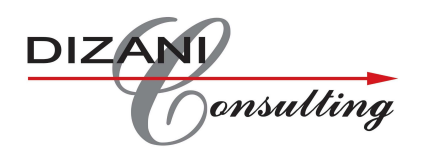

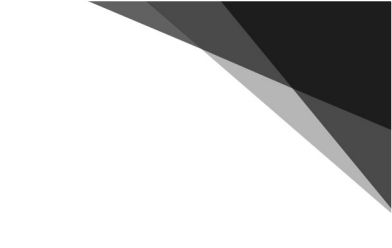

### Capturing of Workticket

1) At the start of the shift, scan the shift code (overtime shift if applicable)

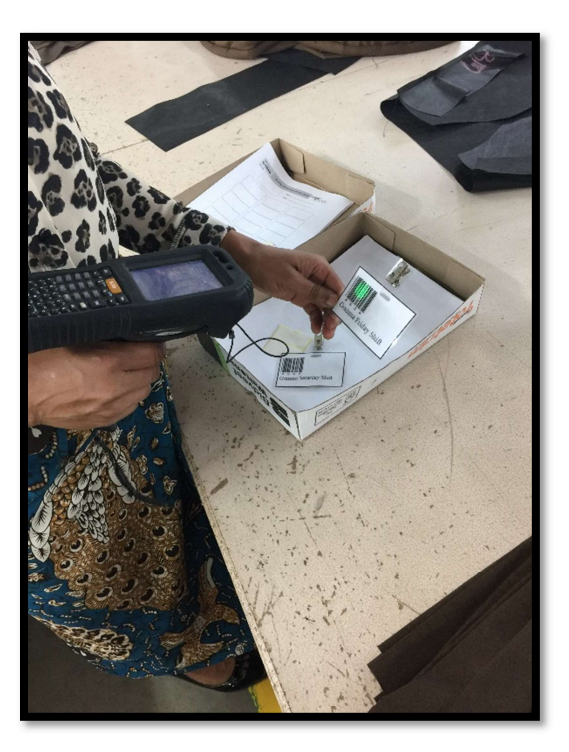

2) When called by operator, scan the operator tag

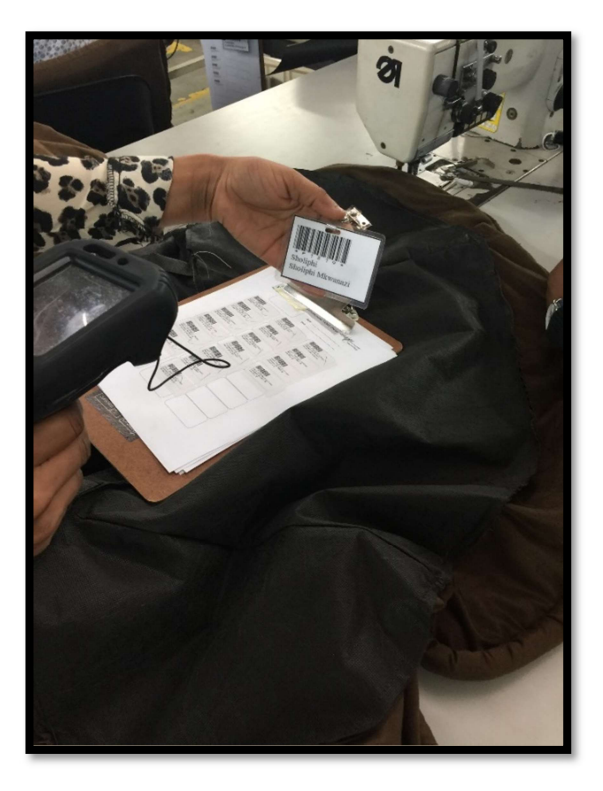

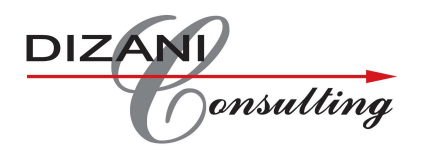

### 3) Scan the Workticket

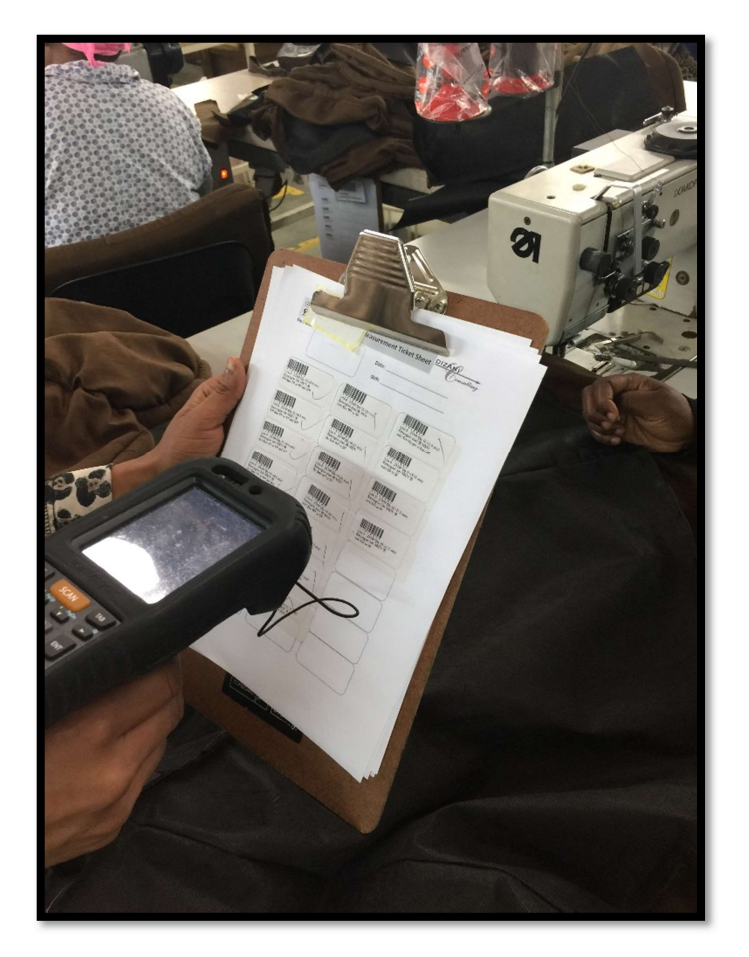

4) Repeat steps 2 and 3 for each Worktickets

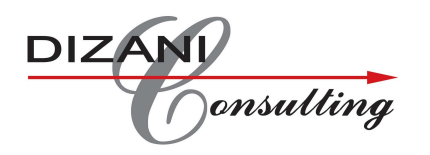

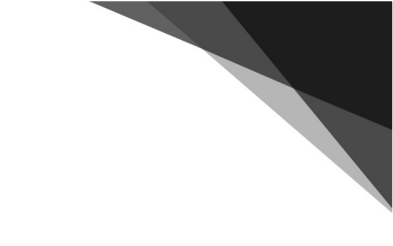

### Scanning Downtime

1) When there is a downtime on one of the operators, scan the operator barcode,

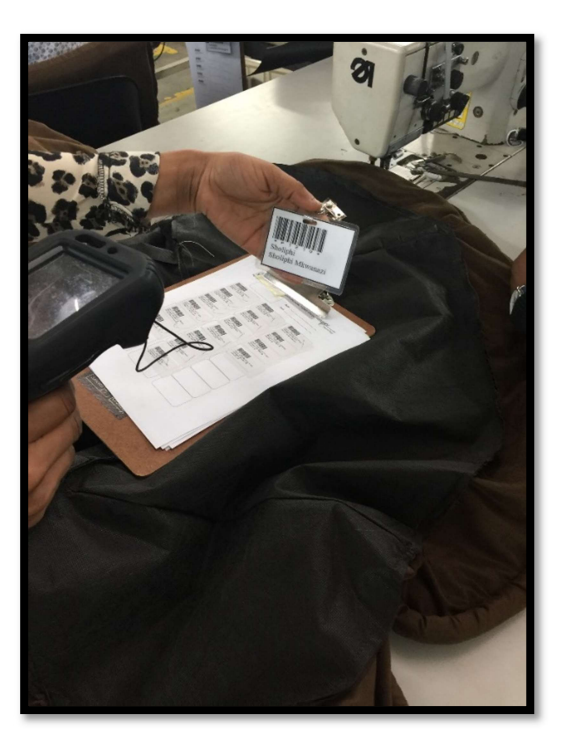

1) Scan the barcode for the downtime reason (this will activate the downtime for that particular operator)

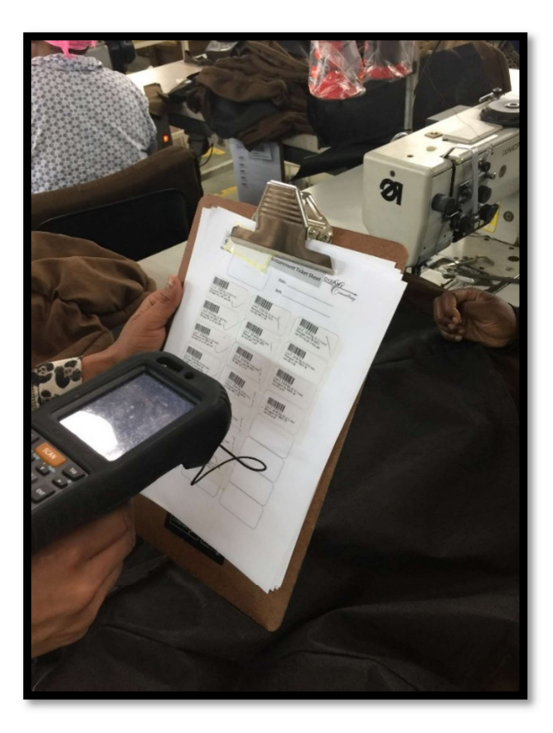

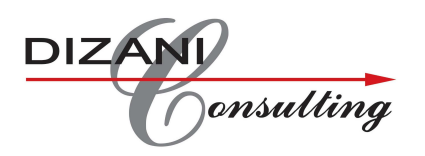

# \*In the event that the operator incures downtime right at the very commencement of the shift – the "activate operator" label should be scanned before the downtime reason label.

Creating the late arival reasons on main company screen:

1) Click on TT Adj reasons

| www.per4ma.org/#Dashi ×                              |                       |                   |                            |                         |                            |                              |         | θ -                   | 0 X         |
|------------------------------------------------------|-----------------------|-------------------|----------------------------|-------------------------|----------------------------|------------------------------|---------|-----------------------|-------------|
| $\leftrightarrow$ $\ni$ C 🛈 www.per4ma.org/#Dashboar | rdCompany.asp?d=      | 1507108561001\$#m | iaindisplay                |                         |                            |                              |         |                       | २ ☆ :       |
| Ē                                                    | -2;                   | ⋜╌┤               | MA                         |                         | Welco                      | me: derik - Admin            |         | Logout                | ^           |
|                                                      | Summary<br>Timeline   | Scrap Timeline    | Lost time<br>Timeline      | Workelement<br>Timeline | Summary<br>MTD/YTD         | TT<br>Adjustment<br>Detailed |         |                       |             |
|                                                      | Capture<br>Exceptions | Standards         | Target Time<br>Adjustments | Operator                | P4LC<br>Heartbeat          | Line Control                 |         |                       |             |
|                                                      | Branch List           | Shift             | Workelement                | Absentee                | <b>Overtime</b>            | Lost<br>time<br>Category     |         |                       |             |
|                                                      | Lost time             | Scrap             | Parameters                 | Name Master             | Password                   | TT Adj<br>Reasons            |         |                       |             |
|                                                      | Comments              | Downloads         | Setup Wizard               | Send Email              | Custom<br>Import<br>Params | De CSV                       |         |                       |             |
| # A 🗆 😋 📄 🛱                                          | 0                     | 🛓 🔟 <u>S</u>      | <b>W</b>                   |                         |                            |                              | ^ 🎁 🖮 🧖 | 11:1<br>× ENG 04/10/2 | 6<br>2017 🖏 |

2) Click on the + to add reasons

| www.per4ma.org/#Data* ×           |                                       |                                       | θ - σ                | ×   |
|-----------------------------------|---------------------------------------|---------------------------------------|----------------------|-----|
| ← → C 🛈 www.per4ma.org/#DataTTAdj | ust.asp?d=1507108697942\$#maindisplay |                                       | Q                    | ☆ : |
| F                                 | Per-M                                 | A Welcome: derik - Admin              | Logout               | Ê   |
| Bravo 🤇                           | erave / m get Time Adjustment Reas    |                                       |                      |     |
|                                   | Name                                  | Description                           |                      |     |
|                                   | Banking                               | Need to go to the bank                |                      |     |
|                                   | Court                                 | Need to appear in court               |                      |     |
|                                   | Family respons                        | Time off due to family responsibility |                      |     |
|                                   | Late Coming                           | LC - went to clinic for medication    |                      |     |
|                                   | Leaving work Early                    | LWE - attending family emergency      |                      |     |
|                                   | Medical Reasons                       | Time off due to medical reasons       |                      |     |
|                                   |                                       |                                       |                      |     |
| # 🔎 🗆 😋 🗮 🖨                       | D 🗿 🕵 🛛 😪 🖤                           | <u>***</u>                            | //c ⊄× ENG 04/10/201 | 7 🕏 |

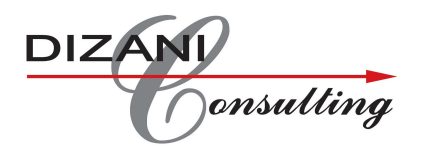

3) Complete the detail and click on save changes

| vww.per4ma.org/#Data` x                                                 | θ -        | ٥                | × |
|-------------------------------------------------------------------------|------------|------------------|---|
| ← → C (③ www.per4ma.org/#DataTTAdjust.asp?d=1507108697942\$#maindisplay |            | Q 🕁              | : |
|                                                                         | Logout     | t I              | Î |
|                                                                         |            |                  |   |
| Add Record                                                              |            |                  |   |
| Reason Name                                                             |            |                  |   |
| Reason Desc                                                             |            |                  |   |
| Close Save Changes                                                      |            |                  | l |
|                                                                         |            |                  |   |
|                                                                         |            |                  | + |
|                                                                         | ⊄× ENG 04/ | 11:23<br>10/2017 | 5 |

4) To print the lable: highlite the reason and click on the printer icon

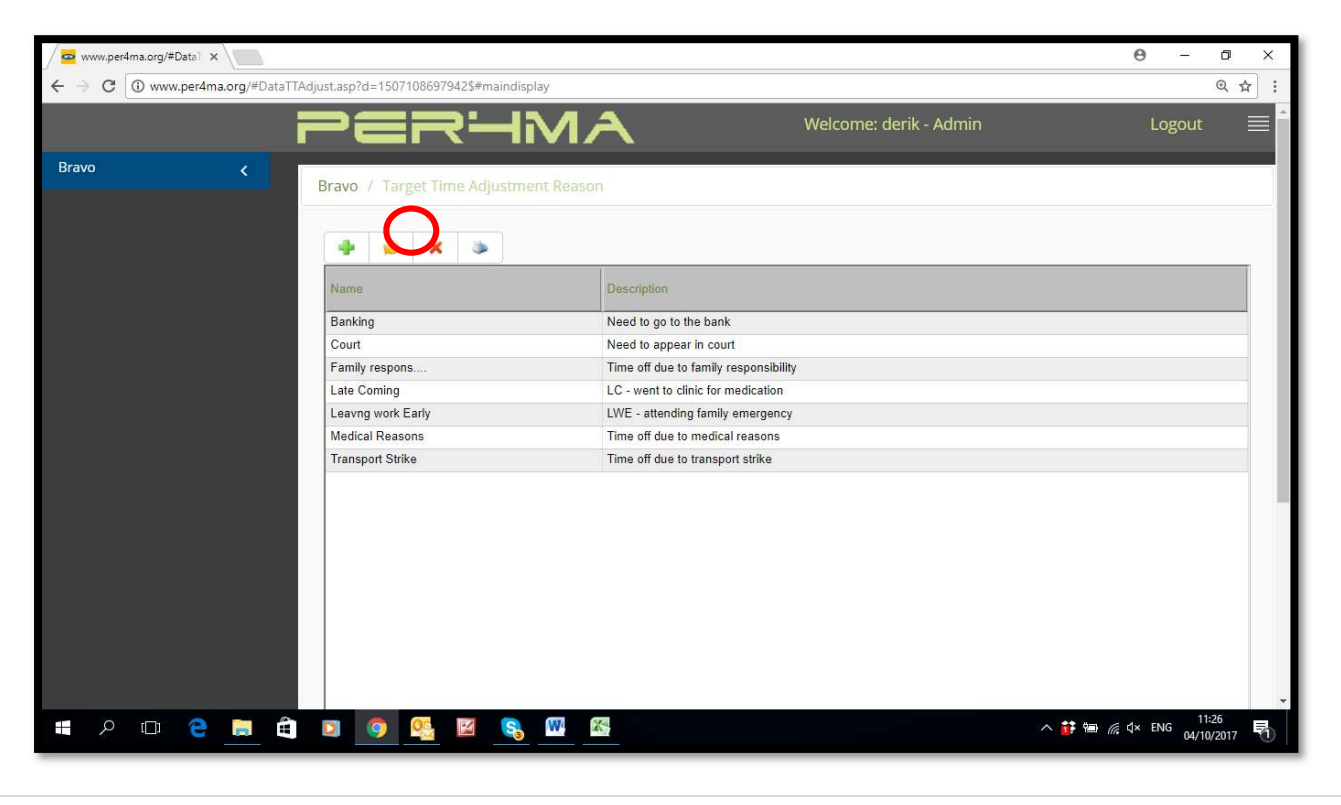

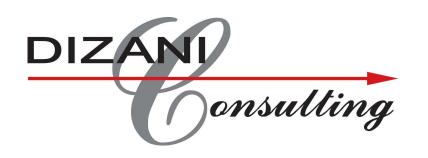

Scanning late arival (only once approved by manager)

- 1) Scan the shift
- 2) Scan the operator
- 3) Scan the reason for late arival

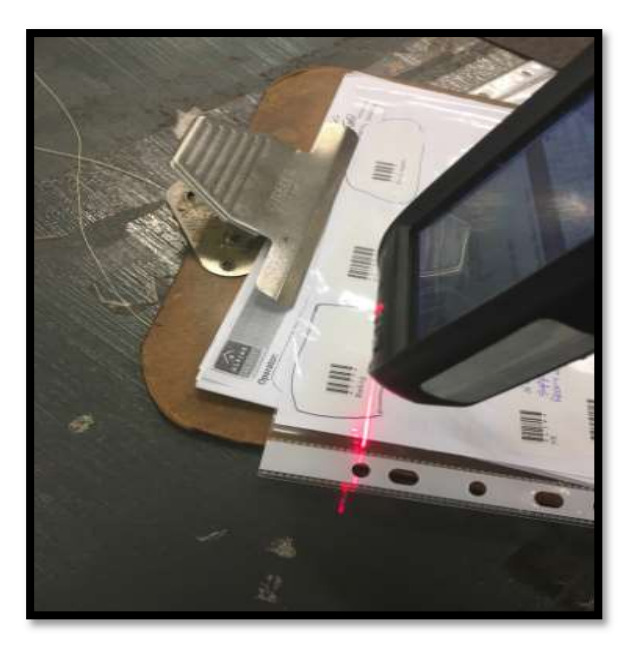

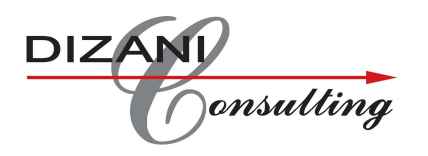

Scanning early departure (only once approved by manager)

- 1) Scan the operator
- 2) Scan the reason for early departure

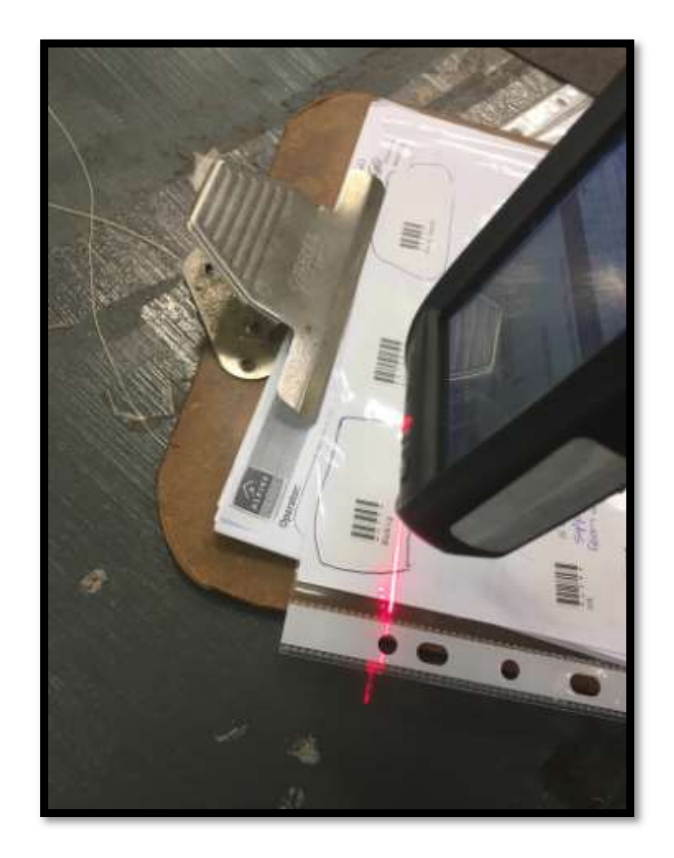

### Line Close Procedure (Scanner)

- 1) Pick-up all used Work Ticket sheets from the Seemstresses
- 2) Confirm all the work tickets have been scanned (you will require each seemstress barcode to do so)
- 3) Scan all work tickets that are not scanned
- 4) File all work ticket sheets in an A4 (By line, by work date)
- 5) All Used work ticket sheets must be kept for minimum 1 month